**O**Peatix 【オンライン行事】会員登録 と チケットお申し込み方法 1/6

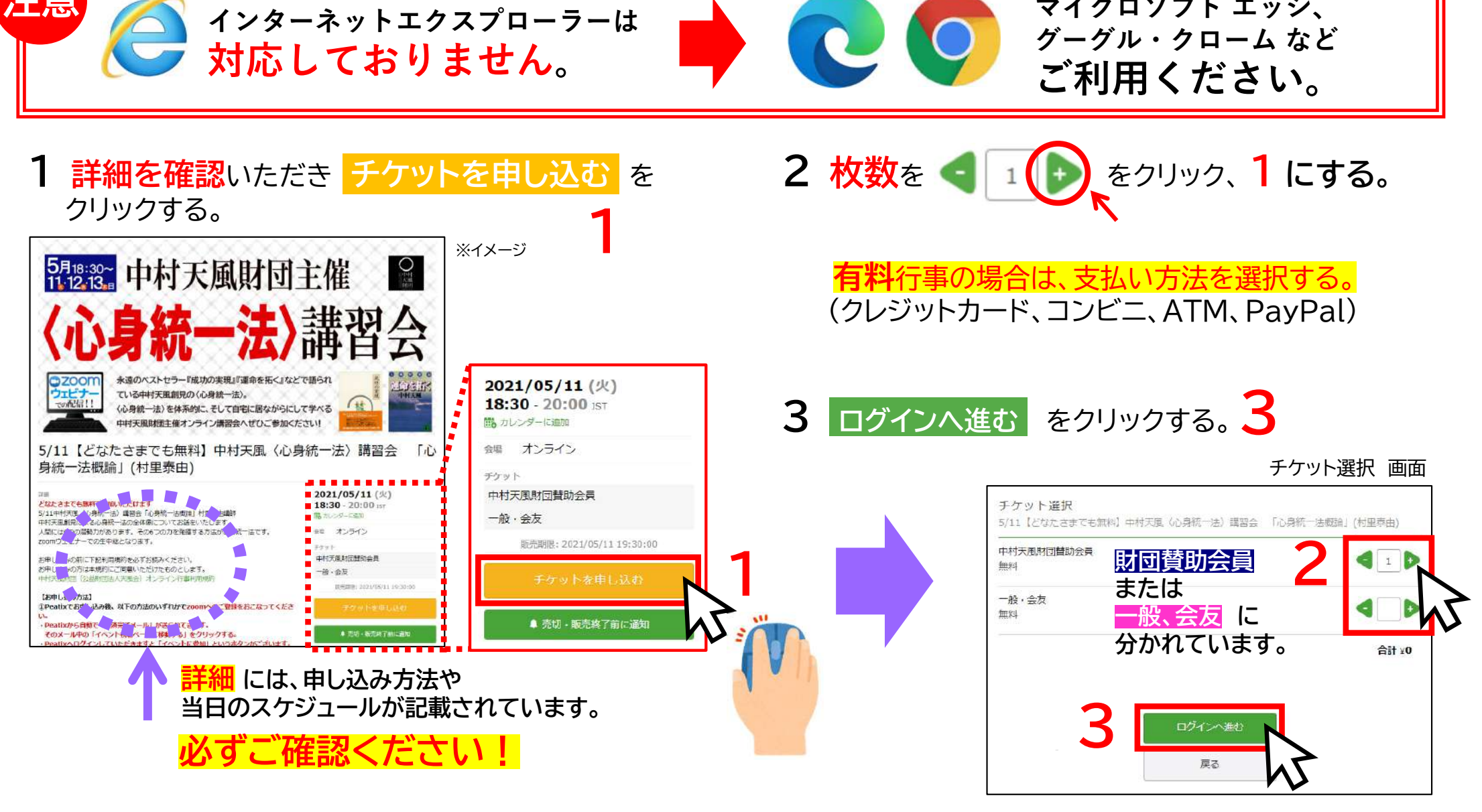

表示や項目が異なることもありますが、登録の流れは同じです。 は必ずご確認いただき、こちらは参考にお読みください。 マイクロソフト エッジ、

【オンライン行事】会員登録 と チケットお申し込み方法 2/6

#### 4 ログイン 画面になります。新規登録 の文字をクリックする。4

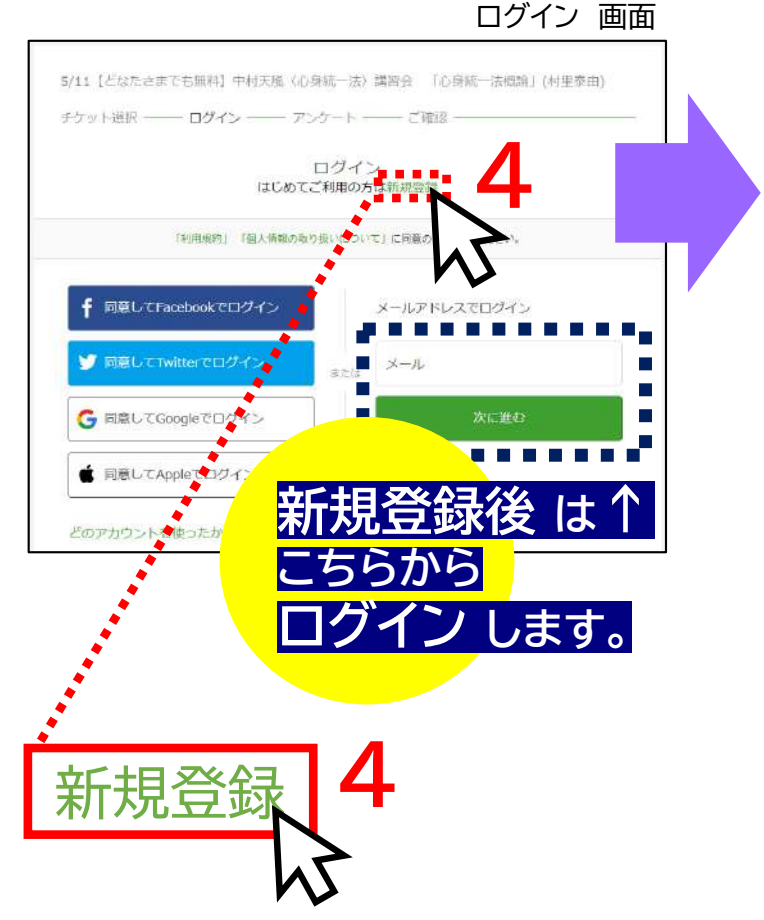

**O**Peatix

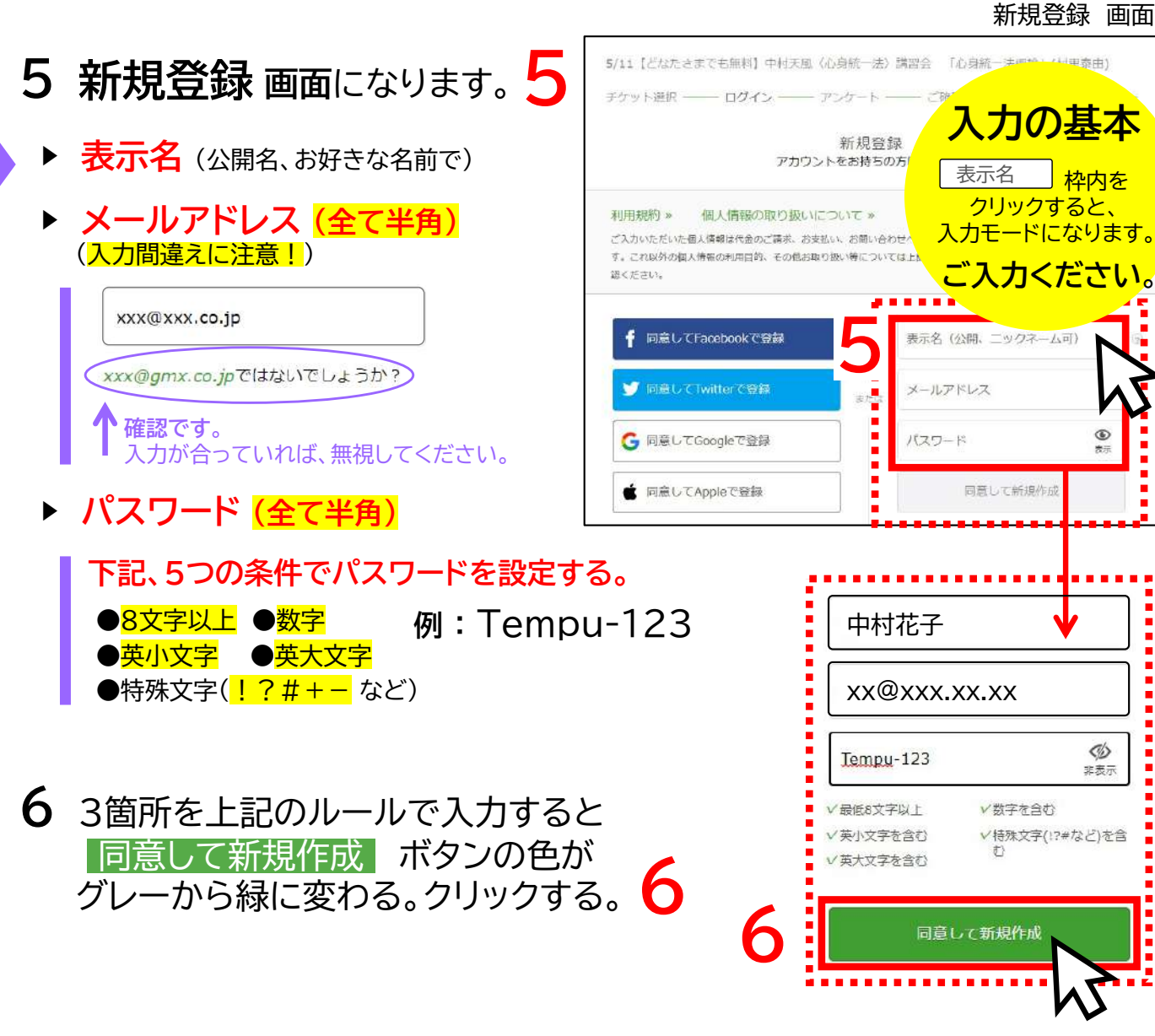

# **Peatix**【オンライン行事】会員登録 と チケットお申し込み方法 3/6

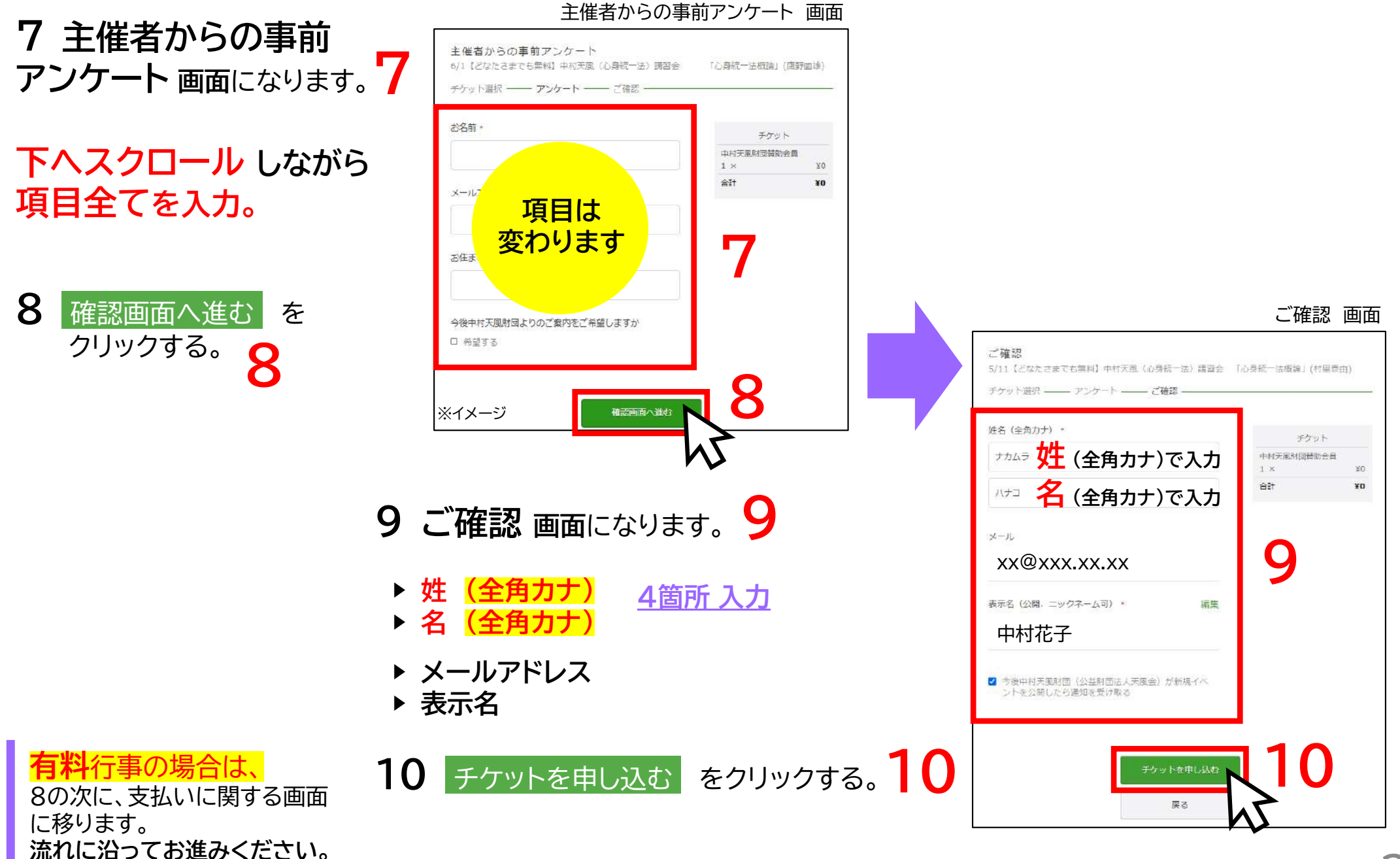

3

**OPeatix**【オンライン行事】会員登録 と チケットお申し込み方法 4/6

#### 11 お申し込みありがとうございます。

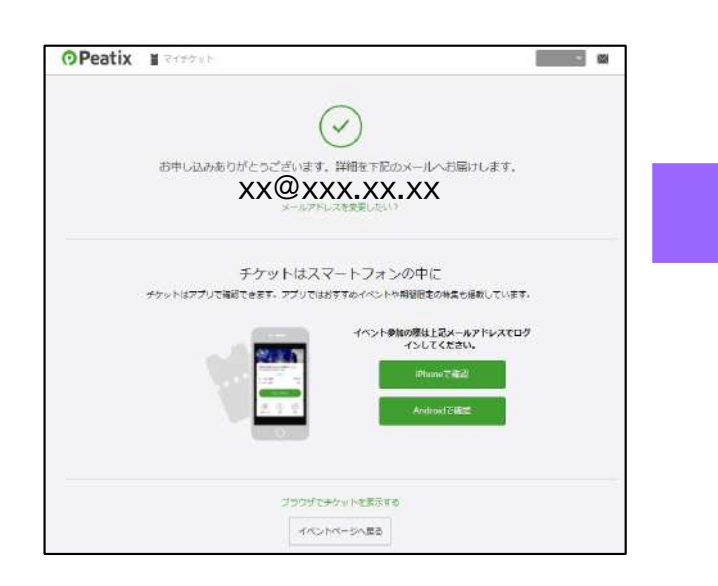

開いてください 12 登録いただいたメールアドレス宛に ピーティックス(tickets@peatix.com)から、以下の件名でメールが届きます。 メールを開いてください。

件名【Peatix】+講演会名+チケットお申し込み詳細

詳細のメールが 送信されました。

メールソフトを開いてください。

※メールが届かない場合、迷惑メールフォルダに 届いていないか、 ドメイン指定許可(@peatix.com)などを行って ください。 ドメイン指定については、ご利用の携帯電話会社 やメールアカウント先へお問い合わせ下さい。

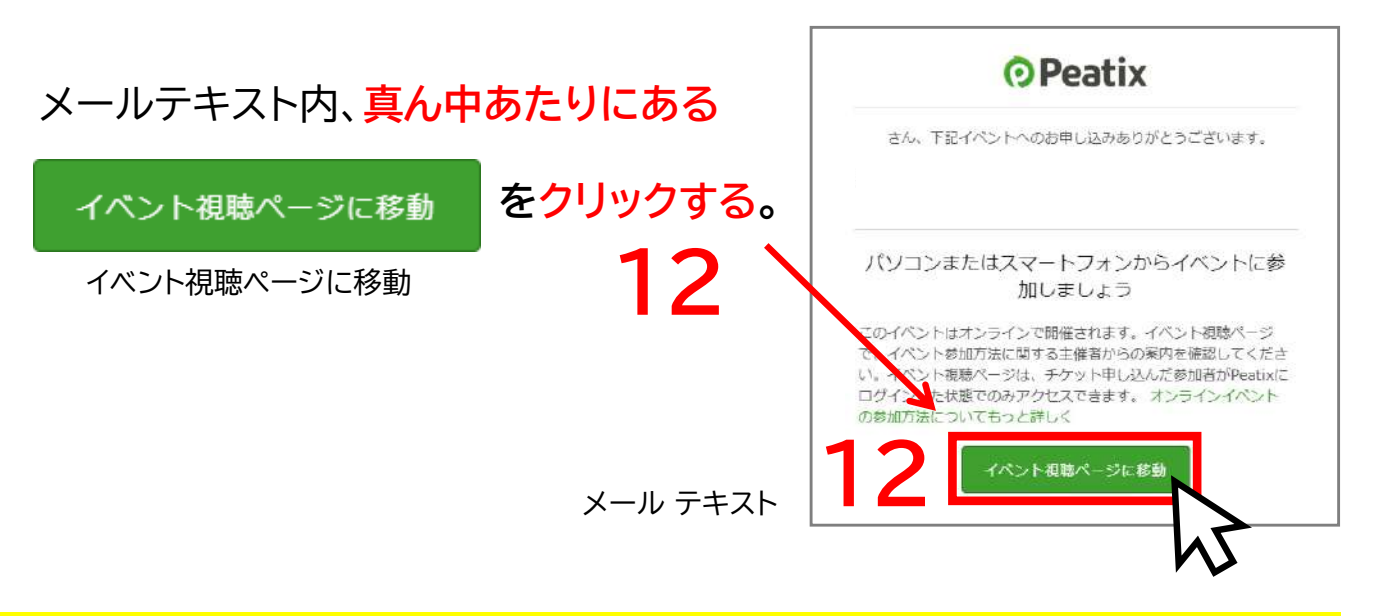

メールソフトを

## • Peatix 【オンライン行事】会員登録 と チケットお申し込み方法 5/6

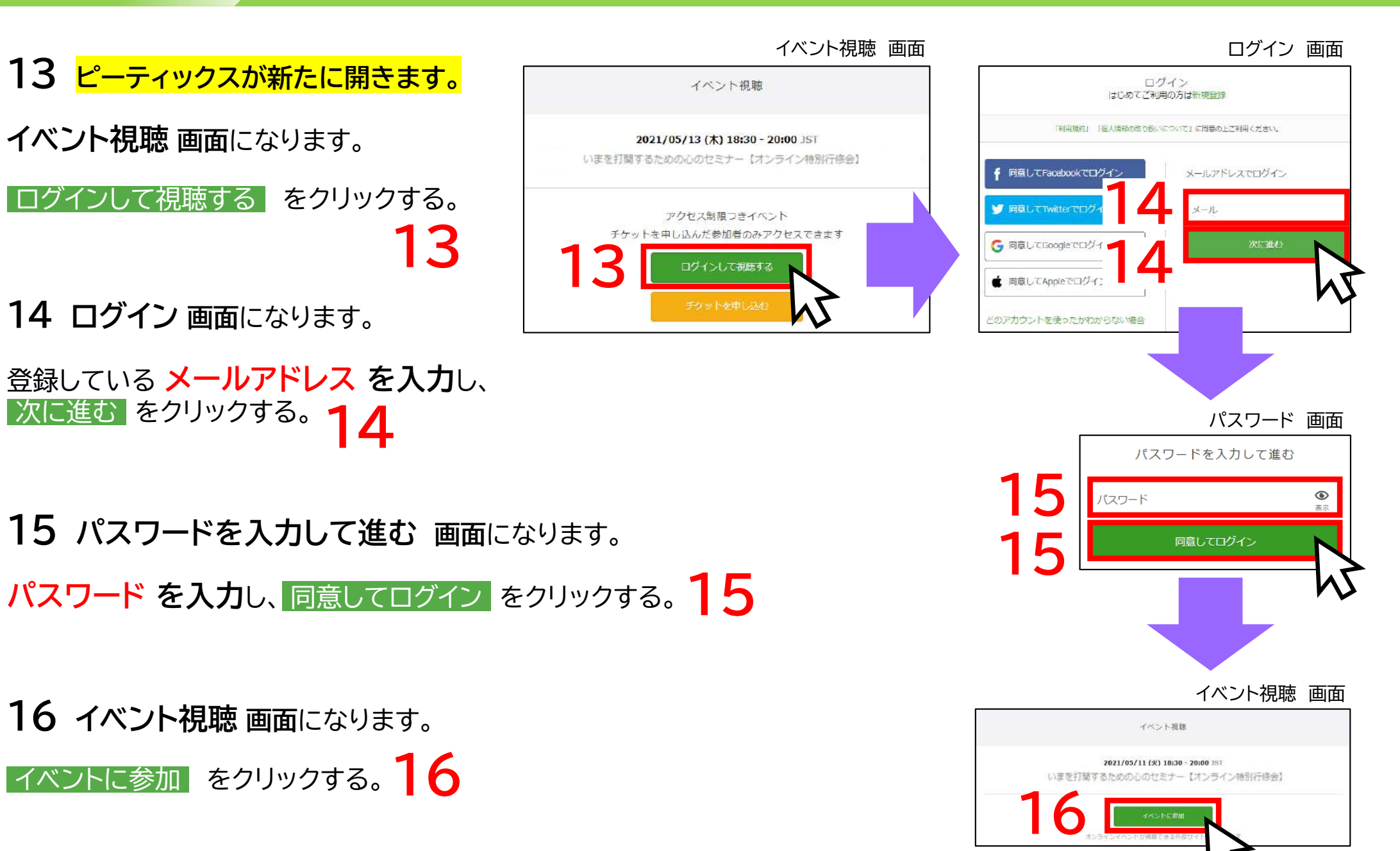

**のPeatix**【オン

### 【オンライン行事】会員登録 と チケットお申し込み方法 6/6

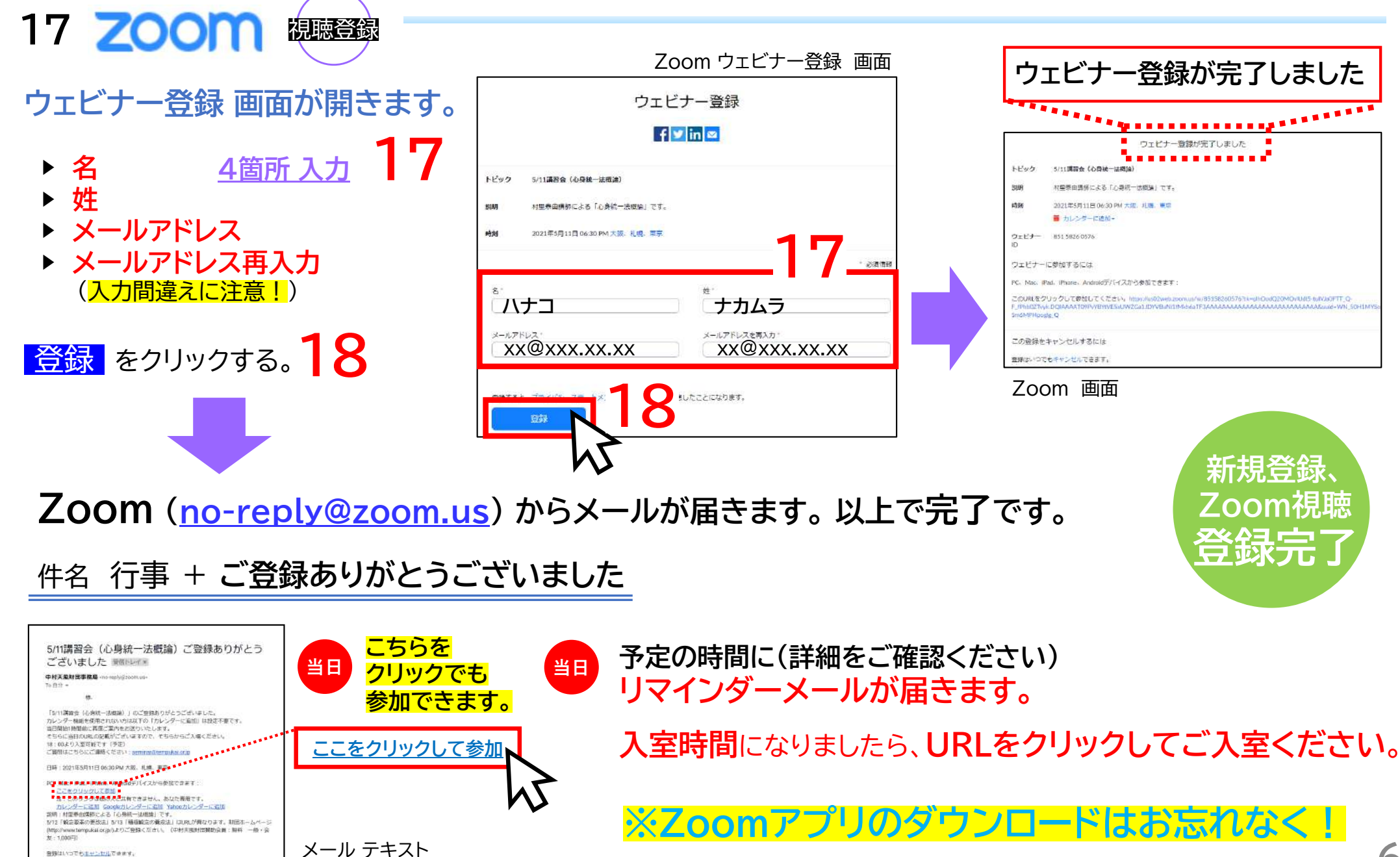

申し込んだ行事は、ログインした後の、こちらの画面で確認することができます。

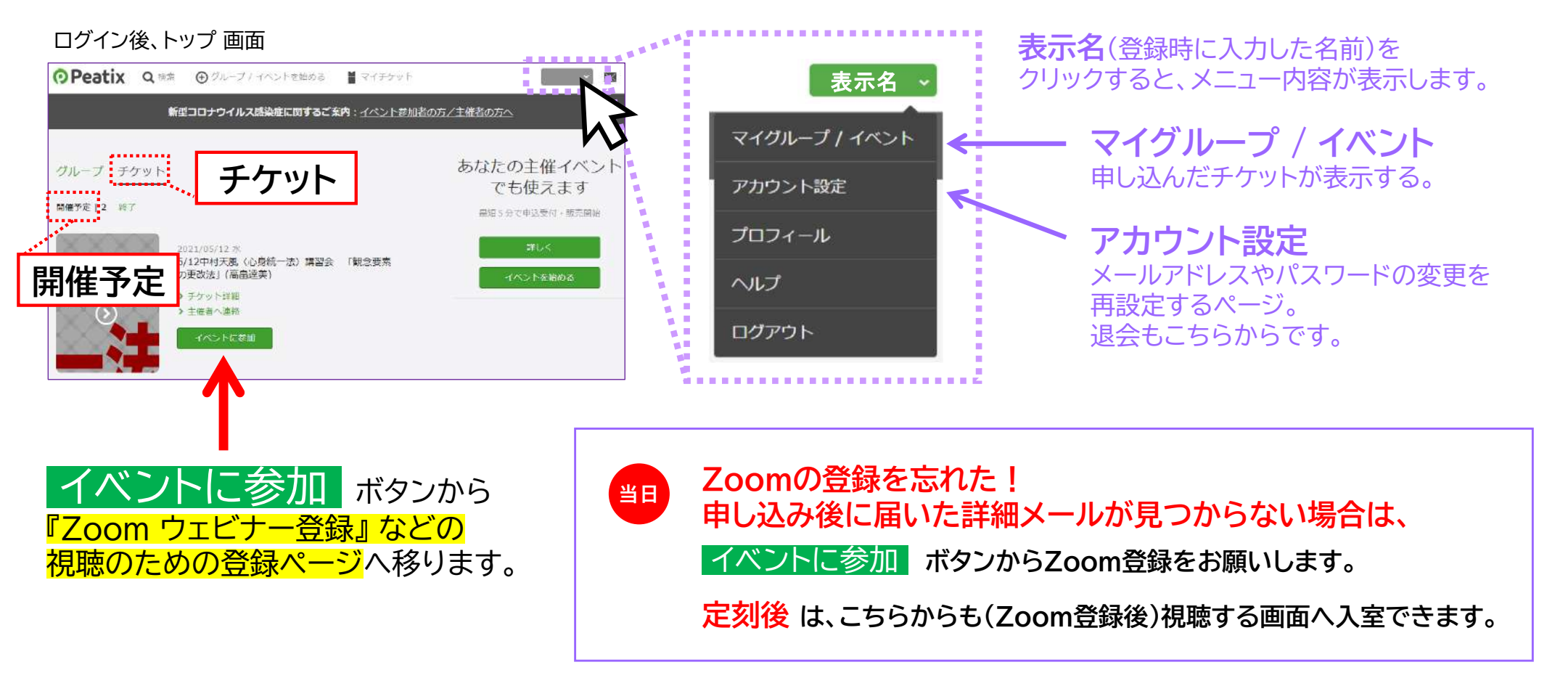

※Zoomアプリのダウンロードはお忘れなく!

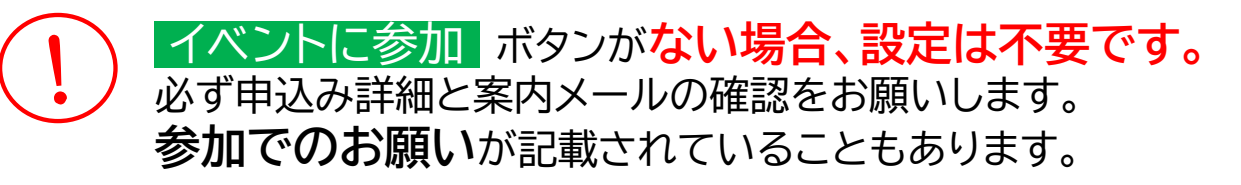